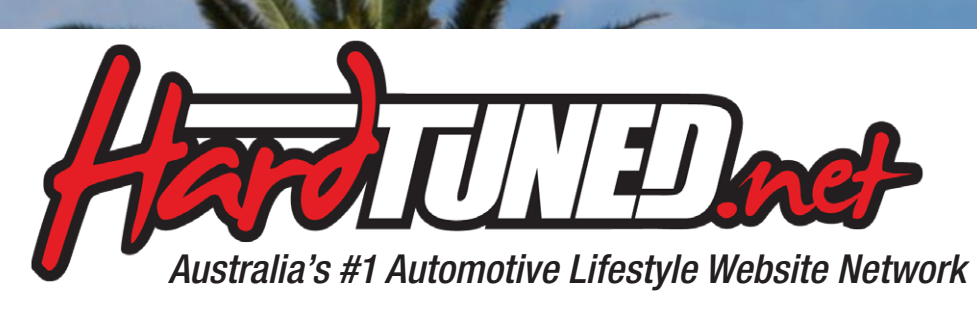

### Skyline CPV36 Japanese Translation

version 0.5

© 2010 Lawrence Glen & Takahiro Hori for Hardtuned.net some references & diagrams from US Infiniti G37 Owners Manual © Nissan Motors

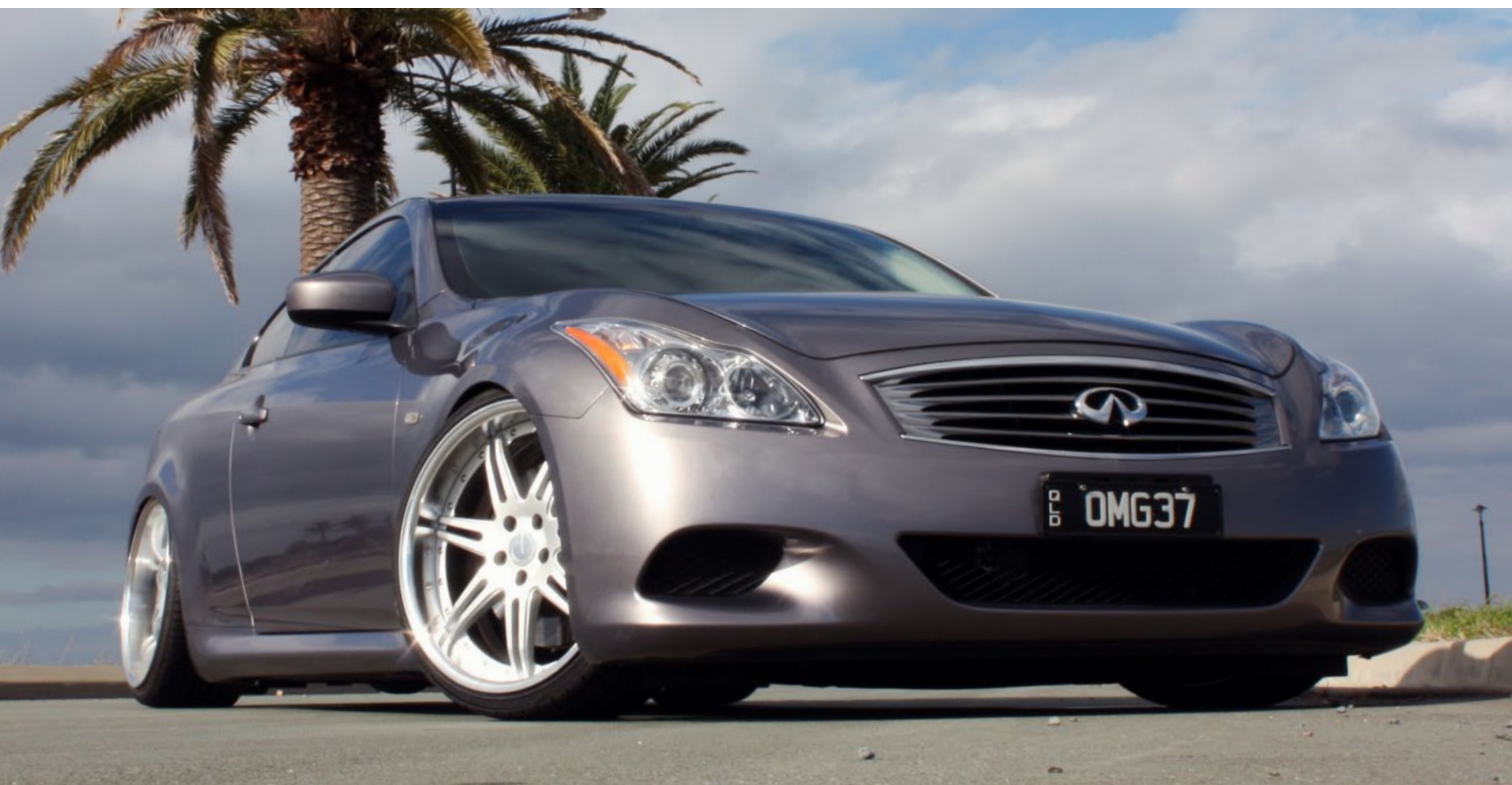

### **GUAGE CLUSTER SETUP**

BUTTON" in the "4. Monitor, climate, audio, phone and voice recognition systems" section.)

∎EXIT

SIC3281

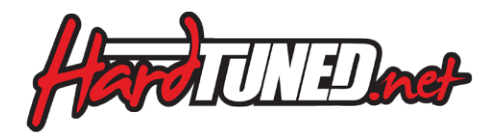

### **REST REMINDER**

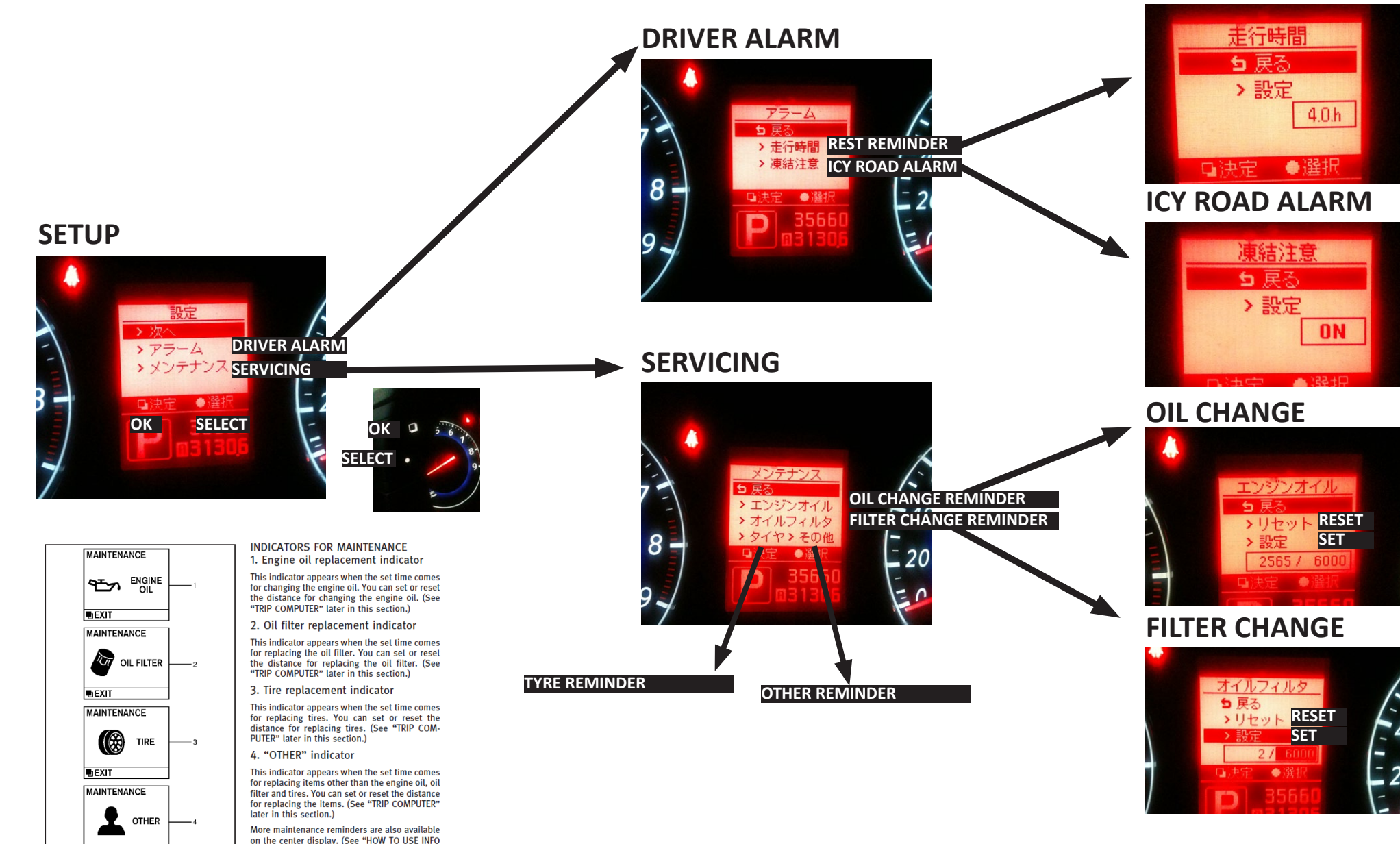

## NAVIGATION

The skyline has some amazing features, unfortunately not all of them work in Australia.

To your right is a basic translation to help you navigate the centre console in your car.

The features that can be used in Australia are highlighted in green, the red ones unfortunately have no use here.

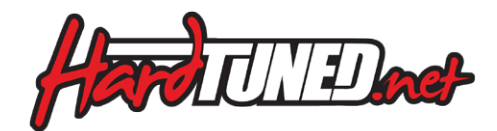

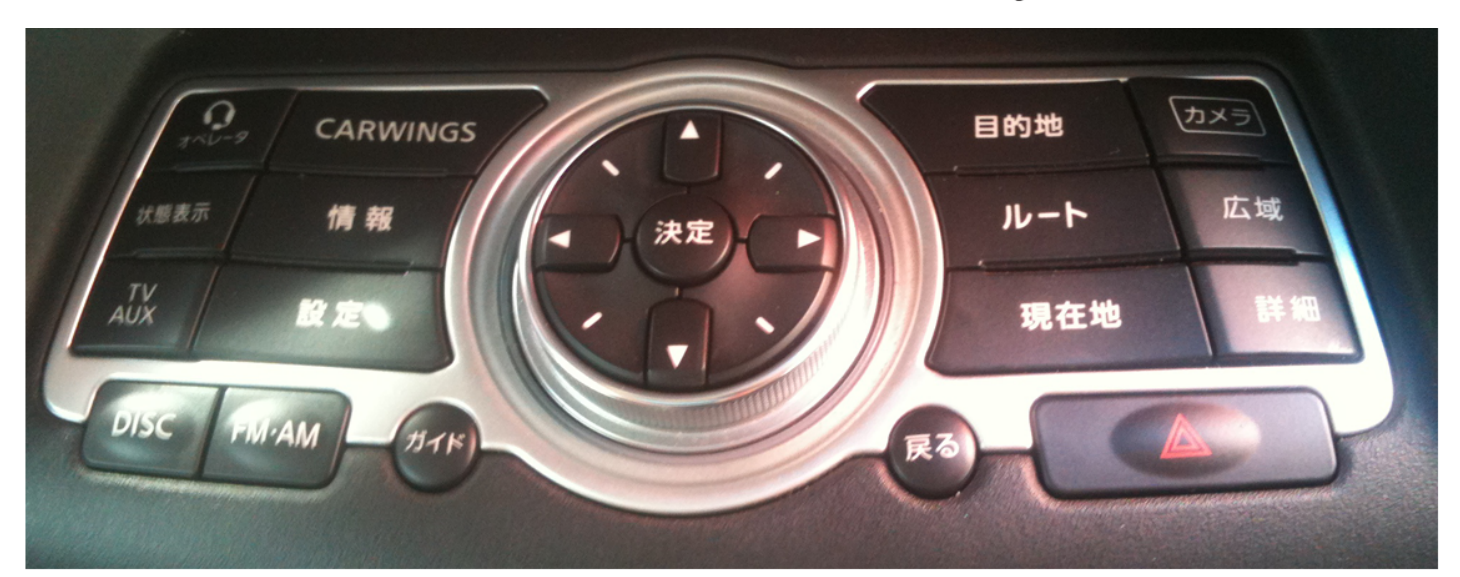

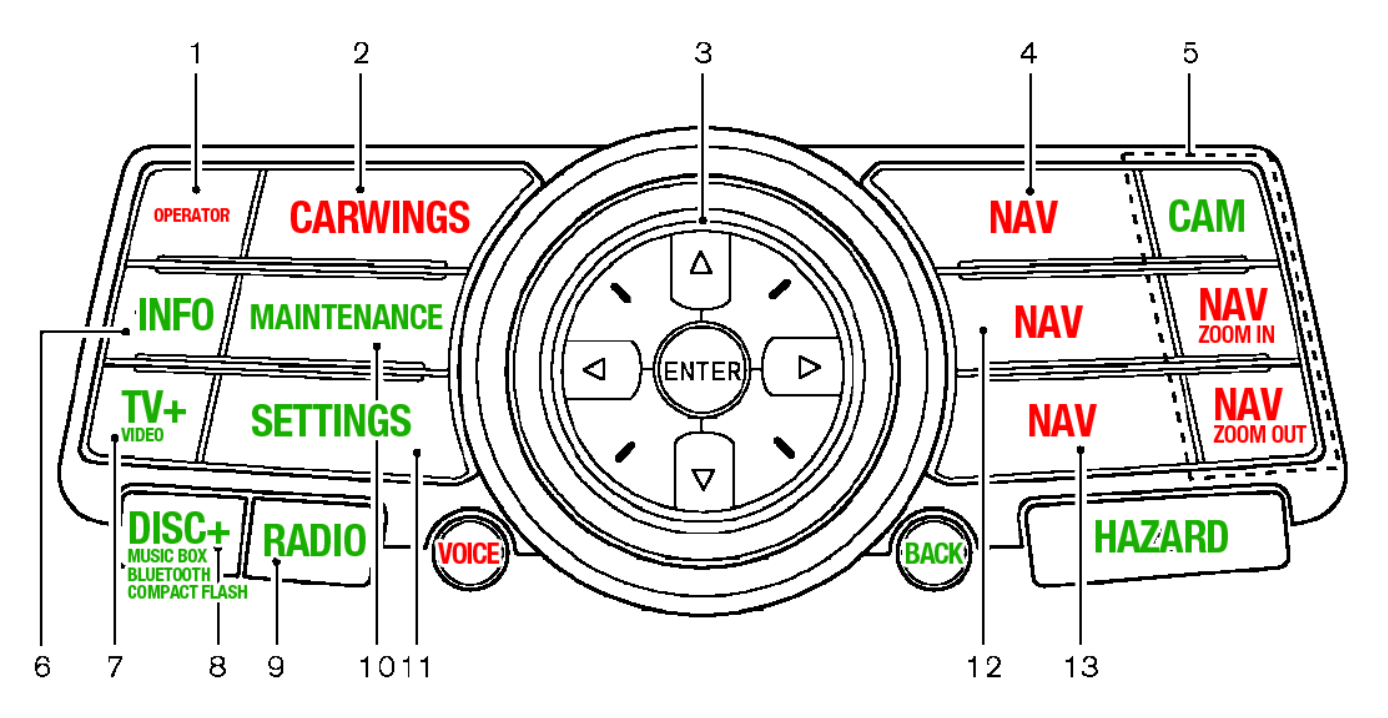

### MAINTENANCE

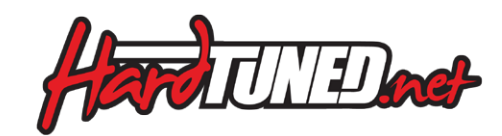

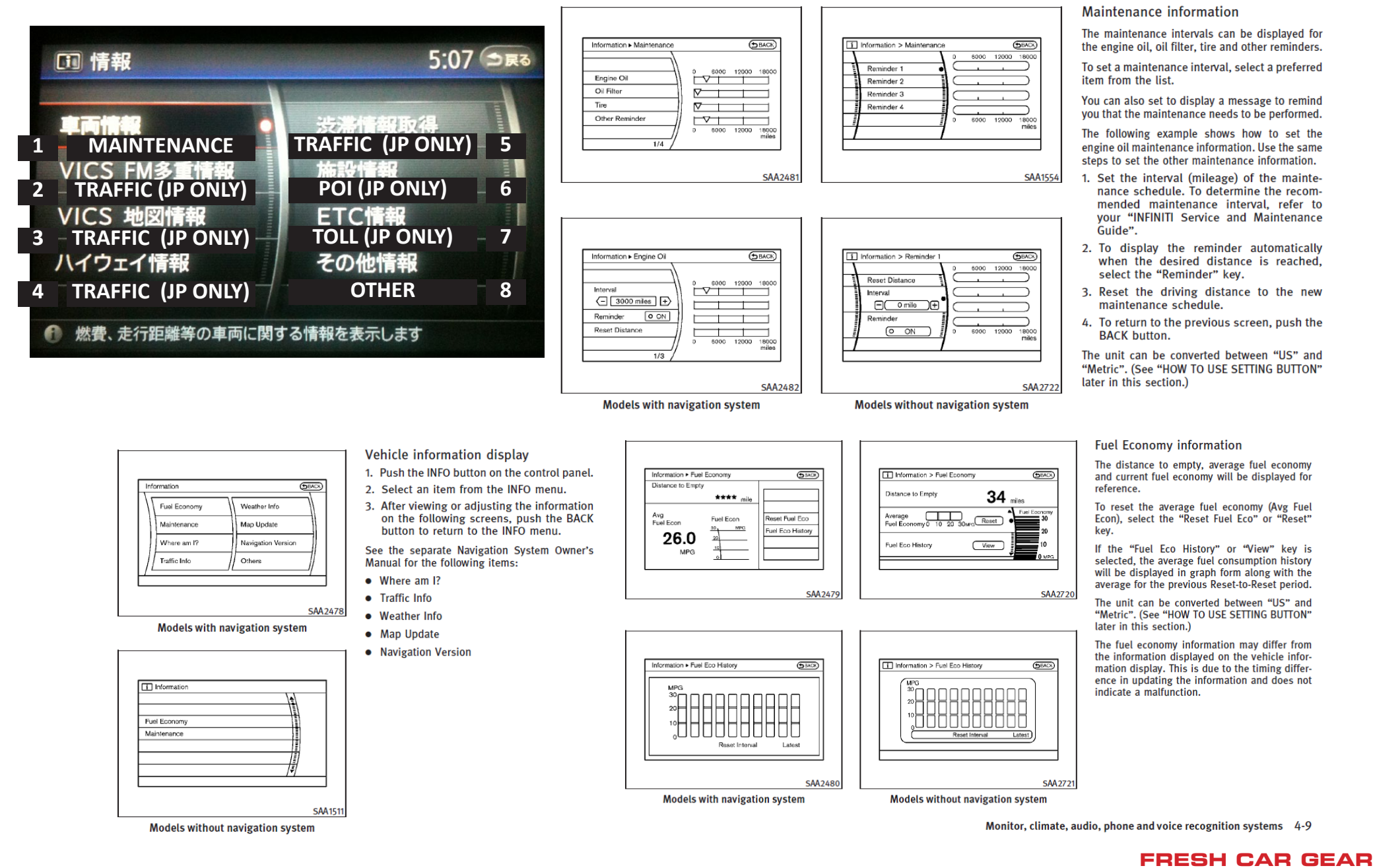

HARDTUNEDSTORE.COM

### **SETTINGS**

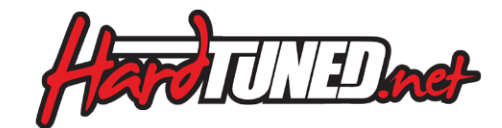

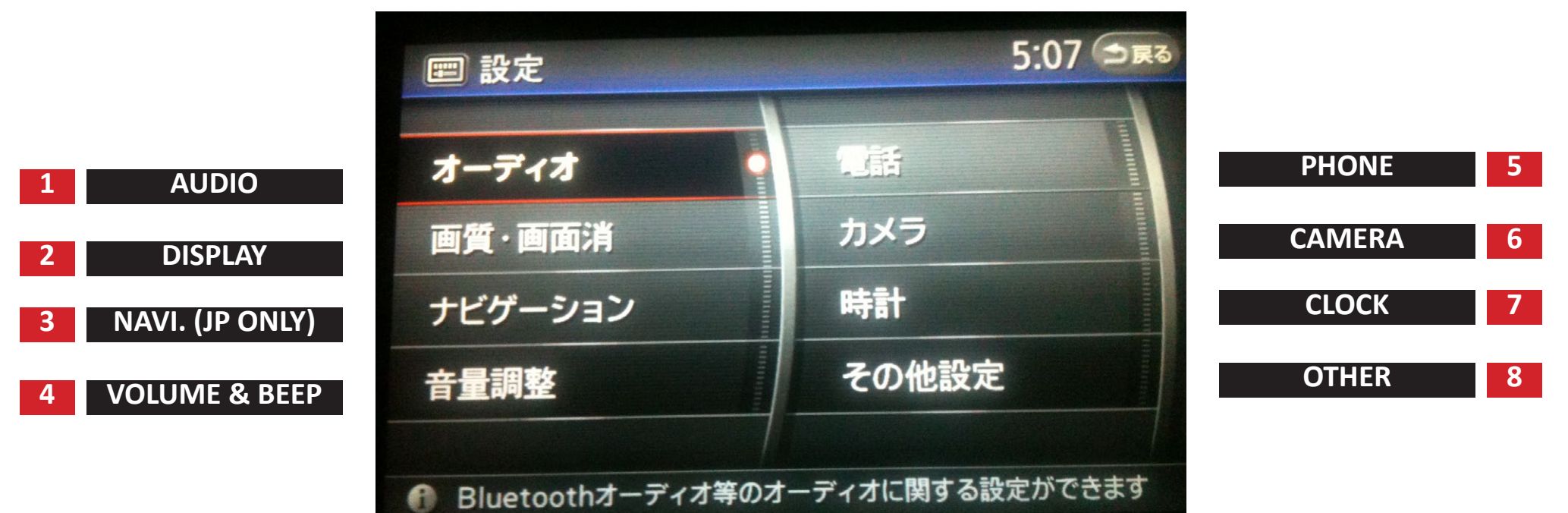

### AUDIO

#### 5:07 ⇒戻る 設定 > オーディオ R Rear Front 1) [BASS] F FADE 2) [TREBLE] 3) [BALANCE] 車速連動音量感度 OFF . 4) [FADER] 5) [SPEED SENSITIVE VOL] ラジオ放送局名地域選択 オート 6) [RADIO AREA (JP ONLY)] ON 7) [DRIVER AUDIO STAGE] Driver's Audio Stage 8) [BLUETOOTH AUDIO SETUP] Bluetooth設定 下へ 4/8

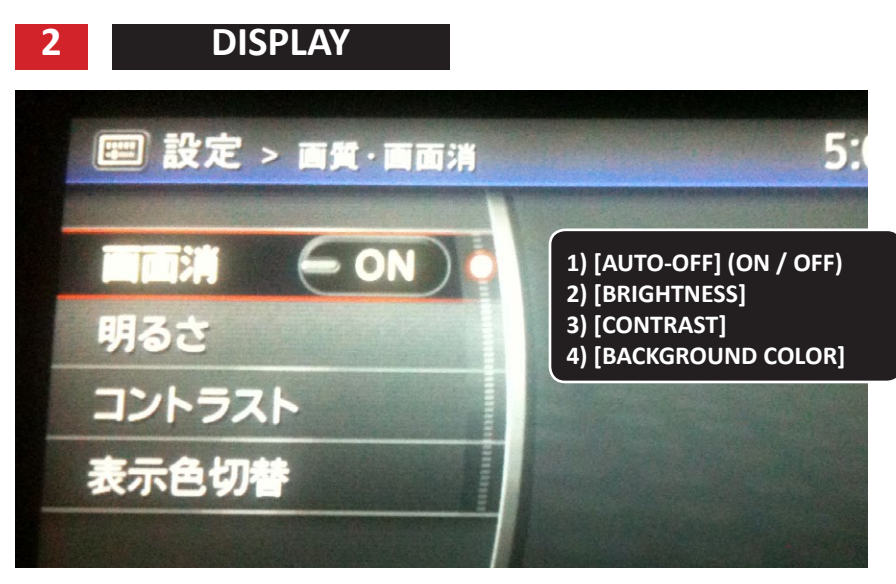

## **PHONE SETTINGS**

| ハンズフリー電話機   |      |
|-------------|------|
| 自動応答保留      | - ON |
| 発着信履歷消去     |      |
| Bluetooth設定 |      |
| データ通信設定     |      |

1) [SPEEDDIAL]
 2) [HANDSFREE PHONEBOOK]
 3) [AUTO-DIVERT] (ON / OFF)
 4) [DELETE CALL RECORDS]
 5) [BLUETOOTH]
 6) [COMPANY/PROVIDER]

#### HOW TO PAIR YOUR PHONE TO THE V36 USING BLUETOOTH

The V36 offers straightforward bluetooth intergration with most handsets. For this example i am using a iPhone 3GS but the process is the same for most current phones on the market.

STEP 1 : Choose "Phone" > "Settings" > "Bluetooth"

STEP 2 : Select "Change BT Password" and set "1234"

#### STEP 3 : Select "Register Your Handset"

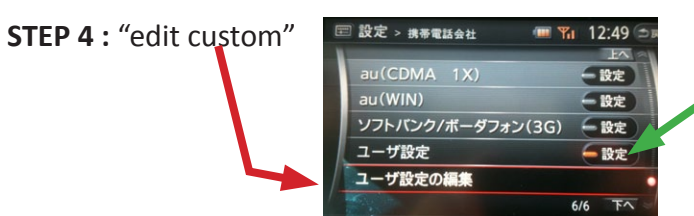

#### **STEP 5 :** Enter the custom details

(you only need to enter phone number, what the other settings do i'm not sure)

| <b>雲 設定 &gt; 携帯電話会社</b> | 12:58 (今展 | CUSTOM DETAILS                                           |
|-------------------------|-----------|----------------------------------------------------------|
| 電話番号の登録<br>ユーザ名の登録      |           | 1) [YOUR PHONE NUMBER]<br>2) [USERNAME]<br>3) [PASSWORD] |
| パスワードの登録                |           | 4) [DNS SETTINGS]                                        |
| DNSの登録                  | 自動設定      | 5) [PROXY DETAILS]                                       |
| プロキシサーバの登録              |           | 6) [PROXY PORT]                                          |
|                         | 1/7 下へ 🗧  | 7) [DELETE ALL DETAILS]                                  |

**STEP 6 :** After editing the custom detail, click back and select the new "custom" option, then click "apply" (the small button when you scroll to the top)

BLUETOOTH

1) [BLUETOOTH ON/OFF]
 2) [REGISTER YOUR HANDSET]
 3) [CHANGE THE BT PASSWORD]

4) [SELECT/SWAP HANDSET]

7) [BLUETOOTH INFO]

1) [COMPANY]

2) [PROVIDER] 3) [VOICE AND DATA]

5) [EDIT CURRENT HANDSET NAME]

6) [DELETE CURRENT HANDSET]

**COMPANY / PROVIDER** 

**STEP 7 :** You will then be asked to pair your device, stay on the screen shown below and then go to your phone

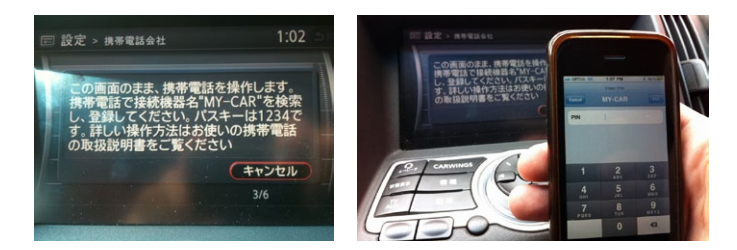

**STEP 8 (iPhone instructions)** On your iPhone, go to:

"Settings" > "General" > "Bluetooth"

It will search and list devices..... choose "MY-CAR" and type the PIN ( "1234" or whatever you set it to be in the "Change BT Password" page)

#### Your phone will now be paired!

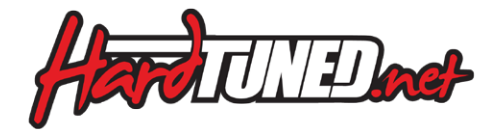

#### STEERING WHEEL PHONE MENU

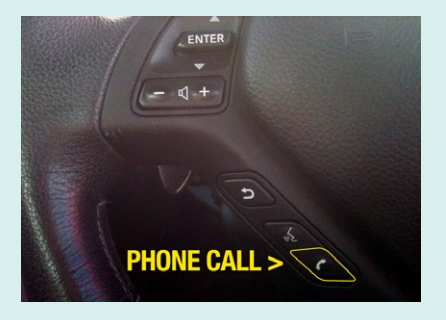

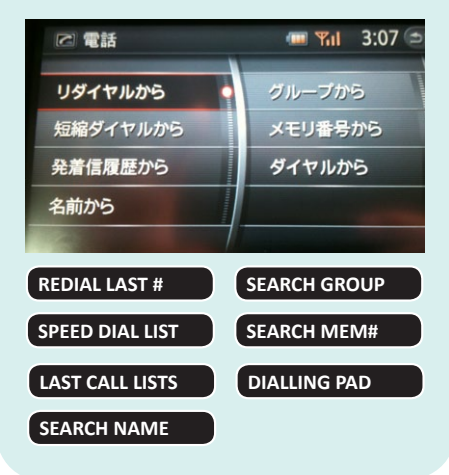

#### FRESH CAR GEAR HARDTUNEDSTORE.COM

8) [STARTUP GREETING]

5) [OUTGOING CALL]

- 7) [BEEPS]
- 6) [CARWINGS]
- 3) [RINGER VOLUME] 4) [INCOMING CALL]
- 2) [GUIDANCE VOICE] (ON / OFF)
- 1) [GUIDANCE VOLUME]

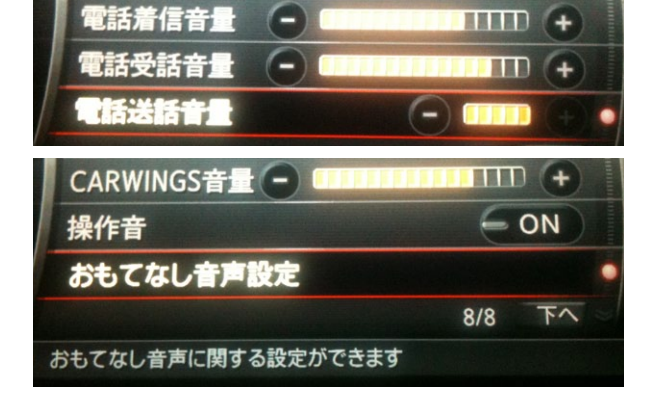

**VOLUME & BEEP** 

4

設定 > 音量調整

ガイド音量

ガイド音

MAIN SETTINGS (Cont..)

...... **+** 

5:08 3 上へ

- ON

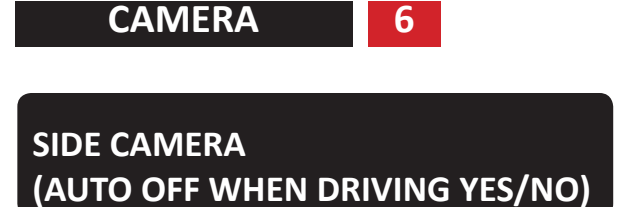

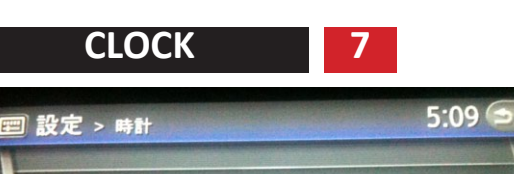

常時表示

時計モード変更

オフセット調整

(ON)

(12時間) 🕞

- +58分 +

1) [ONSCREEN CLOCK] (ON / OFF) 2) [CLOCK FORMAT] (12HR/24HR) 3) [TIME OFFSET] (GMT)

| 1) [LIGHTING & WIPERS]<br>2) [VOICE CONTROL (JP) ]                                                                        |   |
|----------------------------------------------------------------------------------------------------|---|
| LIGHTING & WIPERS                                                                                                    |   |
| 2 設定 > 車両 5:09 つ戻                                                                                                    |   |
| <b>ドアロック解除 自動ルームランブ点灯 ── ON</b> オートライト感度調整 ── □□□ +                                                                       |   |
| 車速連動間欠ワイパー - ON<br>車両設定の初期化                                                                                               |   |
| 1) [UNLOCK AUTO INTERIOR LIGHT]<br>2) [HEADLIGHT SENSITIVITY]<br>3) [SPEED SENSING WIPERS]<br>4) [RESET FACTORY SETTINGS] | + |

**OTHER** 

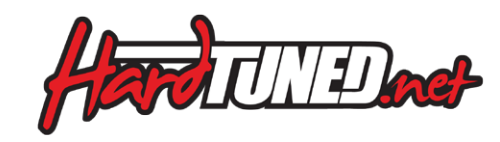

8

## **MUSIC BOX**

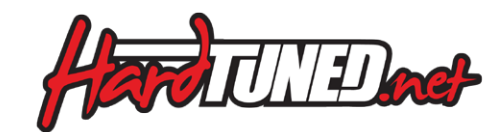

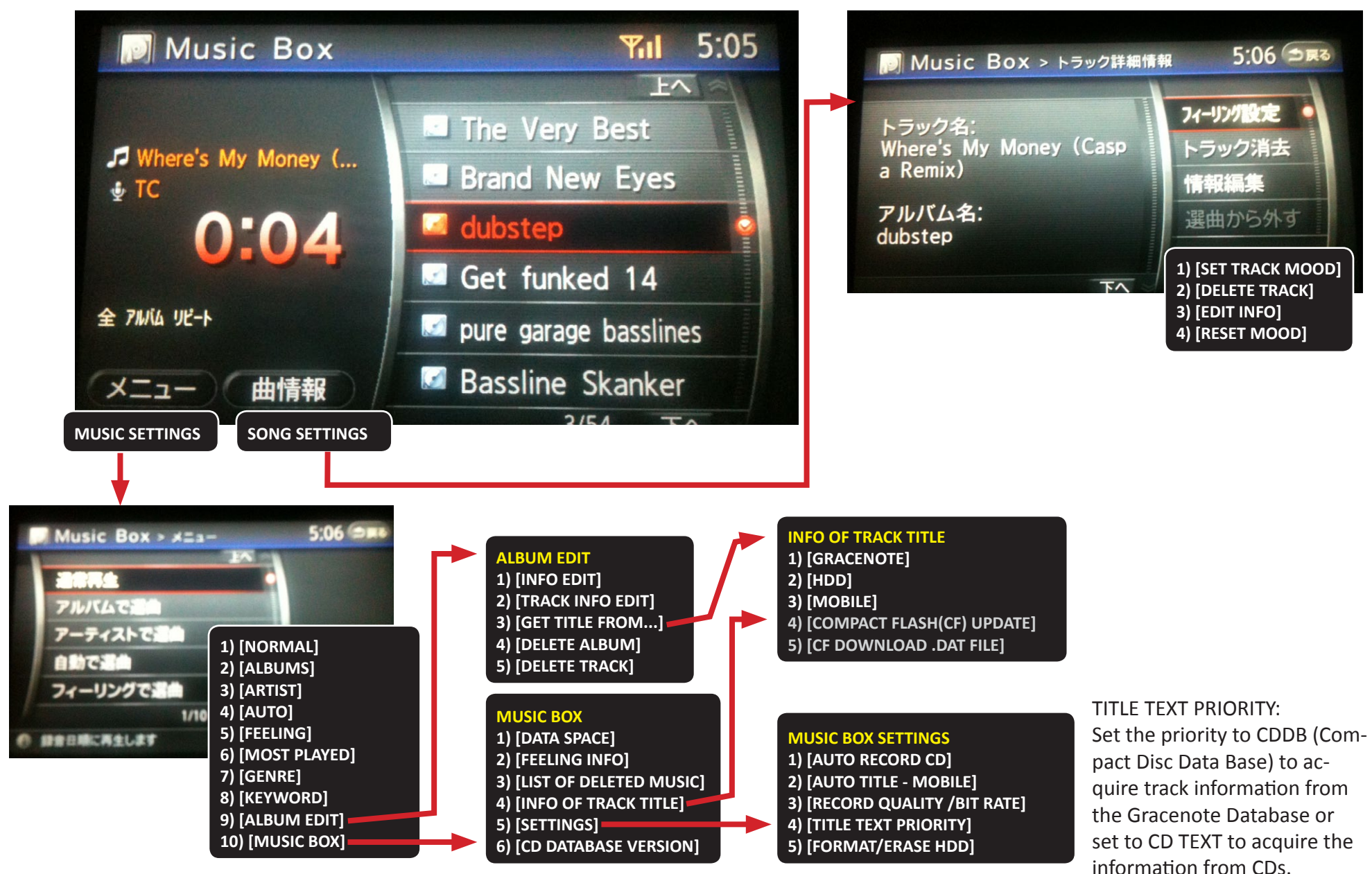

# **COPYING MUSIC TO YOUR MUSIC BOX**

The V36 offers a great inbuilt HDD to store your CD's. The car can be set up to automatically copy CD's to the HDD when inserted, or by simply clicking the "record" button when a CD is inserted. There is also a compact Flash slot however it is only used for playing music off of, and unfortuantely cannot be used to directly copy from compact flash to the music box.

Track listings / Album & Song Names will automatically be catalogued in via one of 5 ways: CD Text (easiest), Musicbox CDDB, Gracenote, Mobile or via Compact Flash via PC.

By far the easiest way to get track listings is via the CD TEXT, Generally most commercial CD's will contain CD Text so that it is automatically imported. Using iTunes, you can also request it to include track info that will be read by the Music Box, when burning a CD.

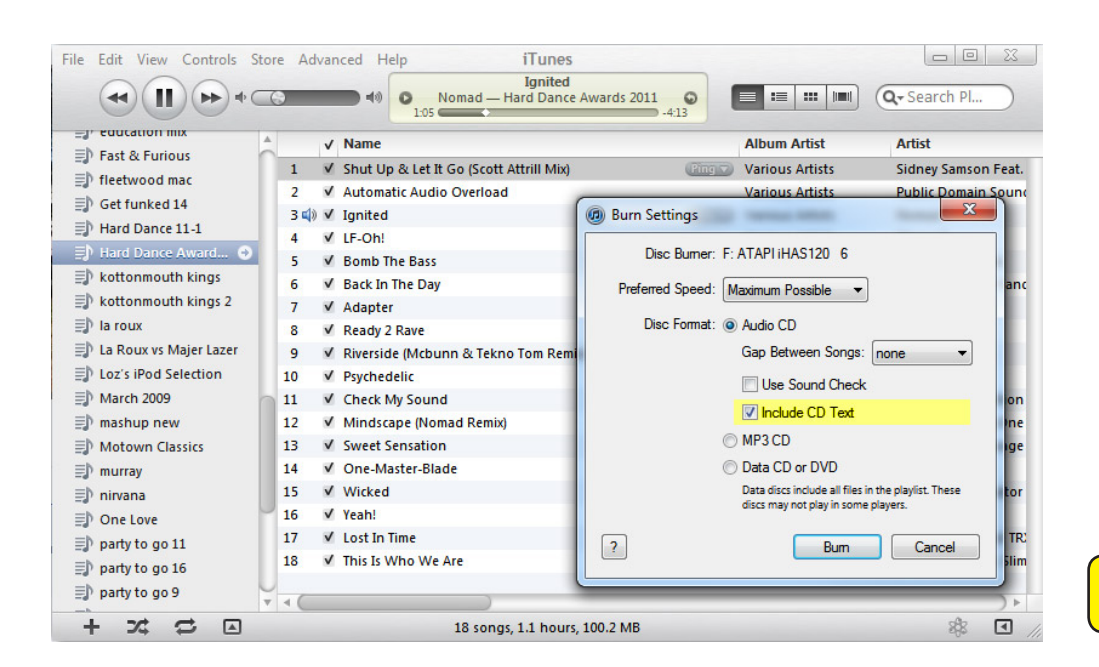

**MISSING TRACK NAMES?** ... use a compact flash card and your pc to update (copy dat file from car to CF --> CF update via PC --> connect CF and re-upload)

Overview

Follow the steps to the right and download the software from the below address to update the missing titles via the internet / via your PC. More details instructions are available on the website.

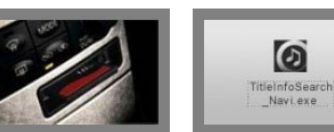

2

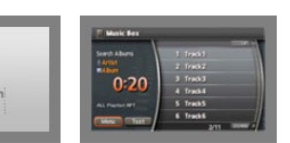

titles from the Music Box® to your CompactFlash card.

Use your PC to update 3 the titles on the card.

Transfer the titles from the card back to the Music Box®.

Transfer the missing titles from the Music Box® to your CompactFlash card.

 $\odot$ 

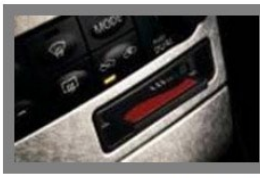

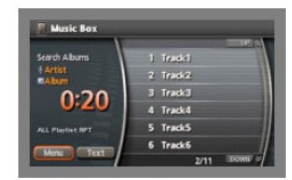

Insert your CompactFlash card into the CompactFlash slot.

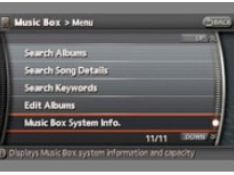

Scroll down and select Music Box® System Info.

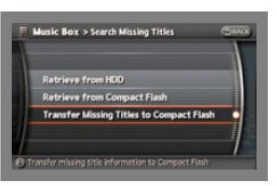

Select Transfer Missing Titles to Compact Flash. The missing titles will transfer to the CompactFlash card. Caution: The system automatically creates a file named "export dat" Do not remove this file

http://www.infinitiusa.com/music-update/

Select the Menu button on the Music Box® screen

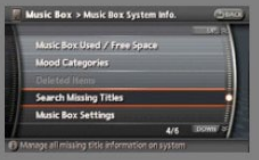

Select Search Missing Titles.

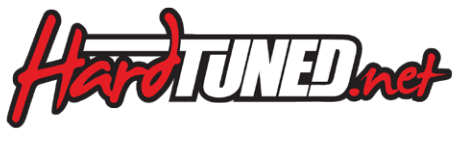